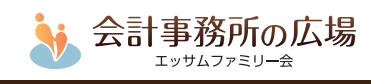

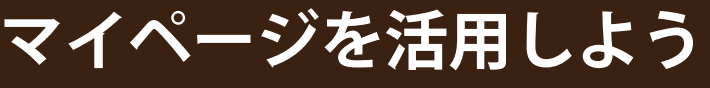

「会計事務所の広場」では、マイページからスケジュール管理、地区会ニュースなど様々なコンテンツを ご利用できます。

## 「会計事務所の広場」とは・・・

税理士・公認会計士のための総合支援情報サイトです。研修会やセミナー情報はもちろん、事務所業務、 事務所経営に役立つ情報を掲載しております。

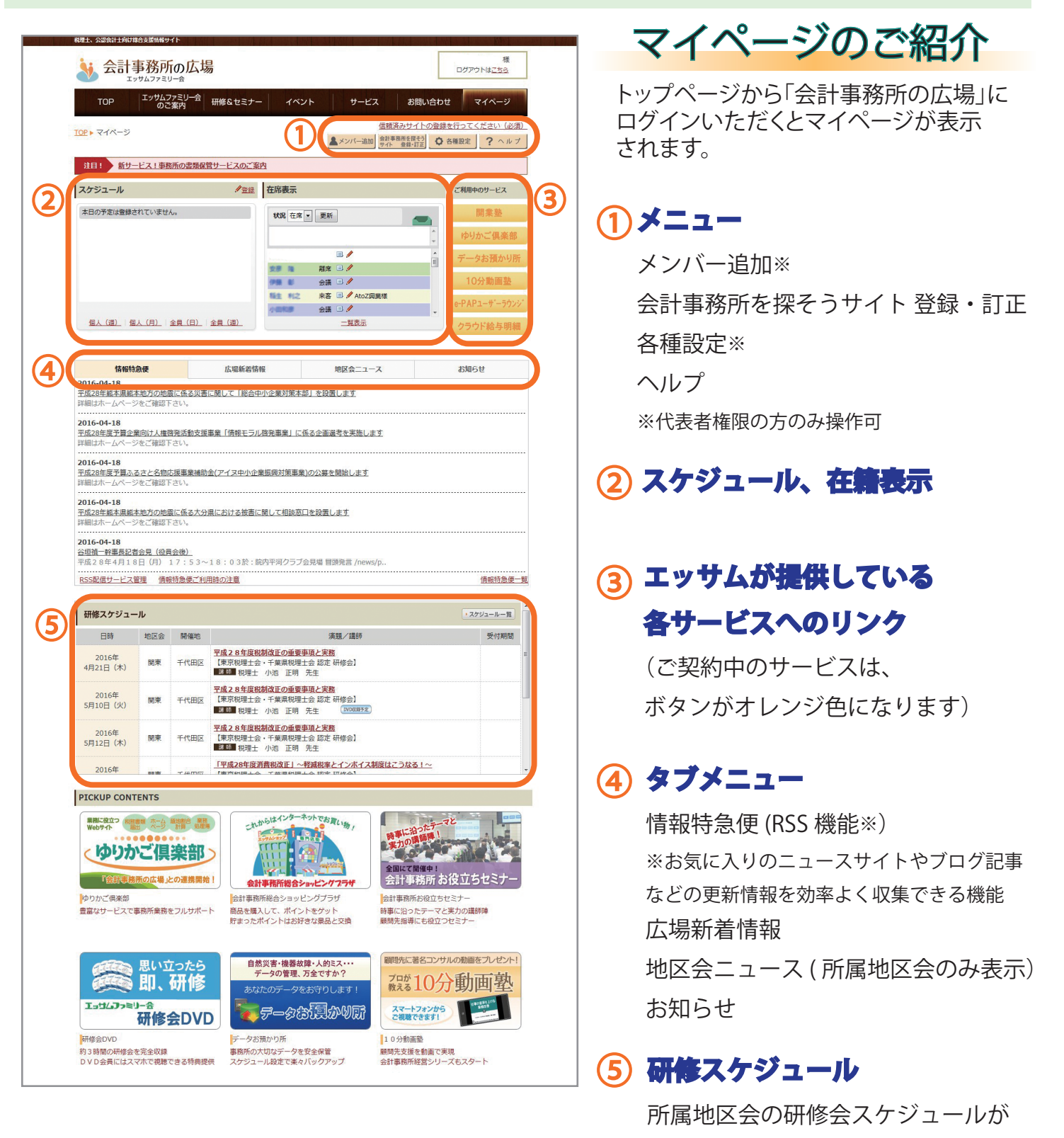

表示されます

「会計事務所の広場」ご利用の手引き(Vol.4)

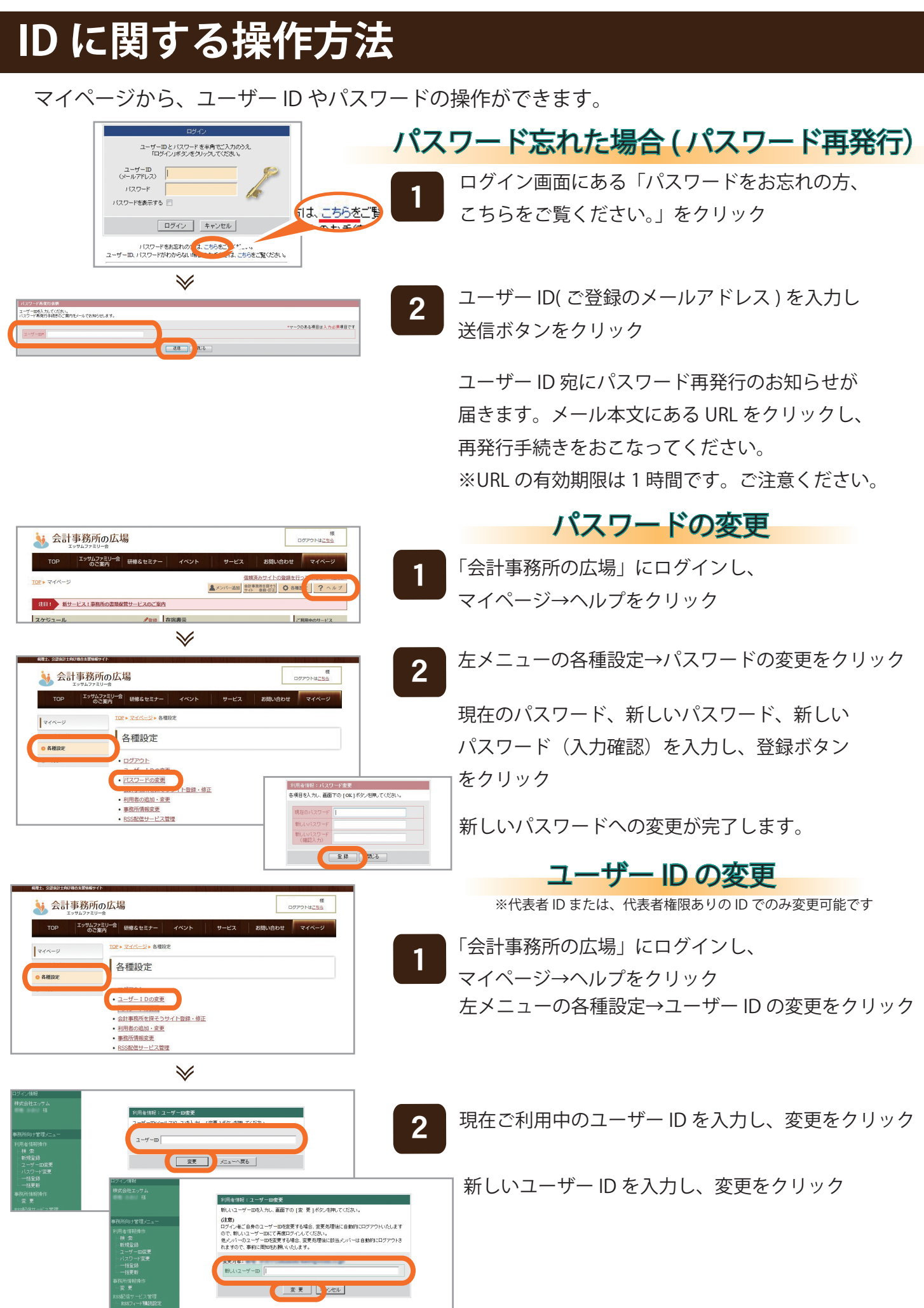

次号も「会計事務所の広場」ご利用の手引きをご用意いたします。